从WinVista系统还原中夺回空间 PDF转换可能丢失图片或格 式,建议阅读原文

https://www.100test.com/kao\_ti2020/140/2021\_2022\_\_E4\_BB\_8E WinVist\_c100\_140828.htm 自Windows Me时代就有的Windows 系统还原功能一直不被用户感冒,不但要占用大量空间而且 效果还并不好,特别是Windows Vista中的系统还原,用硬盘 空间更是恐怖(我曾看到它在4天之内吃走了30GB的空间)

。有经验的用户通常就会禁用系统还原,但这里我们要介绍 两种方法,一种是清理还原点,一种是完全关闭Windows Vista系统还原(不推荐)。 通常我们最好使用这种方法,只清 理还原点,不终止系统还原。1、点击开始,所有程序,附 件,系统工具,磁盘清理。2、在对话框中选择"此计算机上 所有用户的文件"。 3、UAP如果跳出,则点击"继续"。 4、它 会让你选择扫描哪个磁盘,挑选一个Windows Vista安装磁盘 然后点确定。 5、磁盘清理程序会扫描磁盘并给出一个列表 。 6、点击"更多操作"选项卡。 7、在"系统还原"中,点击"清 理。。。"按钮。8、被问到"是否删除所有的还原点?"时,点 击"删除"。 9、关闭磁盘清理窗口。 看一下Windows磁盘占用 ,肯定会有惊喜。如果实在对Windows Vista系统还原失去信 心,想要斩草除根的话,可以这么做。1、点击开始,右击 我的电脑,属性。2、选择"高级系统设置"。3、UAP如果跳 出,则点击"继续"。4、在系统属性窗口里,点击系统保护选 项卡。 5、在"可用的磁盘"中,去掉已有的钩选。 6、当被问 到 "是否要关闭系统还原?", 点击"关闭系统还原"。7、点击 确定关闭系统属性窗口。 8、关闭"系统"窗口。 虽然很简单, 和XP相仿,但Vista的操作比起XP还是有一些不同。系统还原 可能是按照比例来计算还原空间的,因此在小硬盘上不会出 现文章开头30GB的磁盘老虎现象。 注:本文只是介绍一种方 法,但是笔者不推荐大家关闭系统还原,事实上Vista的系统 还原比XP有了较大改进了。100Test 下载频道开通,各类考试 题目直接下载。详细请访问 www.100test.com